## LAMPIRAN I. PENGOPERASIAN APLIKASI GRBL

|                                                                                                    |                                                                             | — <b>D X</b>                         |
|----------------------------------------------------------------------------------------------------|-----------------------------------------------------------------------------|--------------------------------------|
| LaserGRBL v3.3.0                                                                                                    |                                                                             |                                      |
| GrbI File Colors Language Tools                                                                                                    | ?                                                                           |                                      |
| COM COM23 - Baud 115200 -                                                                                                    | 1 <sup>2</sup> 25;9                                                         | X: 0,000 Y: 0,000<br>F: 00000 S: 000 |
| Filename persegi v.svg                                                                                                    | ]                                                                           |                                      |
| Progress                                                                                                    | _                                                                           |                                      |
| type gcode here                                                                                                    |                                                                             |                                      |
| ♥ Y95.692 S16<br>♥ Y95.769 S14                                                                                                    |                                                                             |                                      |
| Ø Y95.846 512                                                                                                    | 4                                                                           |                                      |
| ¥96.077 S8                                                                                                    | o Target image                                                              |                                      |
|                                                                                                    | Speed                                                                       |                                      |
| Ø Y96.385 S1                                                                                                    | - Border Speed 200 mm/min                                                   |                                      |
| ♥M5<br>@@ [5152 lines, Ø errors, 3 min]                                                                                                    | Laser Options                                                               |                                      |
| Ge Xe Ye Ze                                                                                                    | Laser ON M3 V Laser OFF M5 V                                                |                                      |
| Ø M3 52                                                                                                    | S-MIN 0 S-MAX 255 🛅                                                         |                                      |
| G0 X15.385 Y15.846<br>G1 X56.615 F4252.000 S1                                                                                                    |                                                                             |                                      |
| G1 Y76.692                                                                                                    |                                                                             |                                      |
| G1 X15.385<br>G1 Y15.846                                                                                                    |                                                                             |                                      |
| Ge Xe Ye                                                                                                    |                                                                             |                                      |
|                                                                                                    |                                                                             |                                      |
|                                                                                                    |                                                                             |                                      |
|                                                                                                    | 이 약<br>  이 타 광                                                              | 25,7                                 |
|                                                                                                    |                                                                             | 25:0 30:0                            |
|                                                                                                    |                                                                             |                                      |
| F4252 50 200                                                                                                    |                                                                             |                                      |
| Lines: 8 Buffer Estimated Time                                                                                                    | : 30 sec   S [1,00x]   G1 [1                                                | 1,00x] G0 [1,00x] Status: Idle;      |
| Gambar 1.1 Pengoper                                                                                                    | asian Aplikasi GRBL untuk pengujia<br>trol dan fungsi laser bentuk persegi  | n akurasi sistem                     |
| Gambar I.I Pengoper<br>kon                                                                                                    | asian Aplikasi GRBL untuk pengujia<br>trol dan fungsi laser bentuk persegi  | n äkurasi sistem                     |
| Gambar I.I Pengoper<br>kon                                                                                                    | asian Aplikasi GRBL untuk pengujia<br>trol dan fungsi laser bentuk persegi  | n äkurasi sistem                     |
| Gambar I.I Pengoper<br>kon                                                                                                    | asian Aplikasi GRBL untuk pengujia<br>trol dan fungsi laser bentuk persegi  |                                      |
| Cambar T.T Pengoper<br>kon                                                                                                    | asian Aplikasi GRBL untuk pengujia<br>trol dan fungsi laser bentuk persegi  |                                      |
| LaserGRBL v3.3.0<br>Grbl File Colors Language Tor<br>COM COM23 V Baud (11520) V                                                                                                    | asian Aplikasi GRBL untuk pengujia<br>itrol dan fungsi laser bentuk persegi |                                      |
| LaserGRBL v3.3.0<br>Grbl File Colors Language Tor<br>COM COM23 Baud 115200 ~<br>Filename seglia.svg                                                                                                    | asian Aplikasi GRBL untuk pengujia<br>itrol dan fungsi laser bentuk persegi | n akurası sıstem                     |
| LaserGRBL v3.3.0<br>Grbl File Colors Language Tor<br>COM COM23 Baud 115200 ~<br>Filename seglia.svg<br>Progress 1                                                                                                    | asian Aplikasi GRBL untuk pengujia<br>itrol dan fungsi laser bentuk persegi |                                      |
| LaserGRBL v3.3.0<br>Grbl File Colors Language Tor<br>COM COM23 Baud 115200 *<br>Filename seglia.svg<br>Progress 11<br>Vps goode here<br>Vps goode here<br>Vps goode here                                                                                                    | asian Aplikasi GRBL untuk pengujia<br>itrol dan fungsi laser bentuk persegi |                                      |
| LaserGRBL v3.3.0<br>Grbl File Colors Language Tor<br>COM COM23 Baud 115200 +<br>Filename seglia.svg<br>Progress 11 +<br>V95.692 516<br>V95.692 516<br>V95.692 512                                                                                                    | asian Aplikasi GRBL untuk pengujia<br>itrol dan fungsi laser bentuk persegi | n akurası sıstem                     |
| LaserGRBL v3.3.0<br>Grbl File Colors Language Tor<br>COM COM23 Baud 115200 ~<br>Filename seglia.svg<br>Progress 14<br>V 795.642 516<br>V 795.642 512<br>V 795.642 512<br>V 7                                                                                           | asian Aplikasi GRBL untuk pengujia<br>itrol dan fungsi laser bentuk persegi | n akurası sıstem                     |
| LaserGRBL v3.3.0<br>Grbl File Colors Language Tor<br>COM COM23 V Baud 115200 V<br>Filename seglia.avg<br>Progress 1 ÷<br>VyB 5,084 512<br>VyB5,084 514<br>VyB5,084 512<br>VyB5,084 514<br>VyB5,084 514<br>Vy                                                                         | asian Aplikasi GRBL untuk pengujia<br>itrol dan fungsi laser bentuk persegi | n akurası sıstem                     |
| LaserGRBL v3.3.0<br>Grbl File Colors Language Tor<br>COM COM23 © Baud 115200 ♥<br>Filename seglia.svg<br>Frogress 11 ©<br>Vyps.gcode here<br>© Y95.g23 516<br>© Y95.g23 516<br>© Y95.g23 53<br>© Y96.327 58<br>© Y96.325 51                                                                                                    | asian Aplikasi GRBL untuk pengujia<br>itrol dan fungsi laser bentuk persegi |                                      |
| LaserGRBL v3.3.0<br>Grbl File Colors Language Tor<br>COM COM23 Baud 115200 V<br>Filename seglia.svg<br>Progress 11 V<br>Vipe gcode here<br>Vipe gcode here<br>Vipe gcode here<br>Vipe gcode here<br>Vipe 3.46 512<br>Vipe 3.54 514<br>Vipe 3.55 51<br>Vipe 3.55 51<br>Vipe                                                                           | asian Aplikasi GRBL untuk pengujia<br>itrol dan fungsi laser bentuk persegi |                                      |
| LaserGRBL v3.3.0<br>Grbl File Colors Language Tor<br>COM COM23 U Baud 115200 U<br>Filename seglia.svg<br>Progress 16<br>9795.692 316<br>9795.293 53<br>9795.293 53<br>9795.293 53<br>9795.295 51<br>9795.295 51<br>9755 51<br>9755 51<br>97555 51<br>9755 51<br>97555           | asian Aplikasi GRBL untuk pengujia<br>itrol dan fungsi laser bentuk persegi | n akurası sıstem                     |
| LaserGRBL v3.3.0<br>Grbl File Colors Language Tor<br>COM COM23 V Baud 115200 V<br>Filename seglia.svg<br>Progress 16<br>Vyps.ce2 316<br>Vyps.ce2 316<br>Vyps.se3 35<br>Vyps.154 54<br>Vyfs.155 316<br>Vfs.55 51<br>Vfs.55 51 | asian Aprikasi GRBL untuk pengujia<br>itrol dan fungsi laser bentuk persegi | n akurası sıstem                     |
| Image: Construction of the system of the system of the                                                                                                    | asian Aprikasi GRBL untuk pengujia<br>itrol dan fungsi laser bentuk persegi | n akurası sıstem                     |
| ClasserGRBL v3.3.0           Grbl         File         Colors         Language         Tor           Grbl         File         Colors         Language         Tor           Grbl         File         Colors         Language         Tor           Grbl         File         Colors         Language         Tor           COM         COM23         Baud         115200         Image: Solid           Progress         1         Image: Solid         Image: Solid                                                                                                    | asian Aprikasi GRBL untuk pengujia<br>itrol dan fungsi laser bentuk persegi | n akurası sıstem                     |
| Grambar 1.1 Pengoper         kon         Grbl File Colors Language Tor         COM COM23 • Baud 115200 •         Flename seglia.svg         Progress       1         VPB goode here         0 Y95.692 516         0 Y95.923 59         0 Y96.335 51         0 Y96.335 51         0 Y96.233 53         0 Y96.234 53         0 Y96.235 51         0 Y96.235 51         0 Y96.236 51         0 Y96.237 Y15.846         0 Y96.238 51         0 Y96.237 Y15.846         0 Y15.946         0 Y15.946         0 Y15.946         0 Y15.946         0 Y15.946         0 Y15.946         0 Y15.946                                                                                                    | asian Aprikasi GRBL untuk pengujia<br>itrol dan fungsi laser bentuk persegi | n akurası sıstem                     |
| ClaserGRBL v3.3.0         Grbl         File         Colors         Language         Tor           Grbl         File         Colors         Language         Tor         Tor                                                                                                    | asian Aprikasi GRBL untuk pengujia<br>itrol dan fungsi laser bentuk persegi |                                      |
| Crambar I.I Pengoper         kon         Image: segial avg         Progress         VPS.692 S16         VPS.692 S16         VPS.692 S16         VPS.693 S1         VPS.693 S1         VPS.693 S1         VPS.693 S1         VPS.154 54         VPS.155 S1         VPS.155 S1         VPS.155 S1         VPS.155 S1         VPS.155 S1         VPS.155 S1         VPS.155 S1         VPS.155 S1         VPS.155 S1         VPS.155 S1         VPS.155 S1         VPS.155 S1         VPS.155 S1         VPS.155 S1         VPS.230 S1         VPS.230 S1         VPS.230 VPS         VPS.230 VPS         VPS.230                                                                                                    | asian Aprikasi GRBL untuk pengujia<br>atrol dan fungsi laser bentuk persegi |                                      |
| Grambar 1.1 Pengoper         kon         Grbi File Colors Language Tor         COM COM23 P Baud 115200 Progress         Filename seglia avg         Progress         Vp9 pcode here         V95.692 516         V95.692 516         V95.692 516         V95.692 516         V95.692 516         V95.692 516         V95.692 516         V95.692 516         V95.692 516         Stats 51         V55         V55         V55         V55         V55         V55         V55         V55         V55         V55         V55         V55         V55         V56         V57         V56         V57         V56         V57         V56         V57         V57         V56         V57         V57         V57         V57         V57         V57         V57         V57         V57                                                                                                    | asian Aprikasi GRBL untuk pengujia<br>atrol dan fungsi laser bentuk persegi | n akurası sıstem                     |
| LaserGRBL v3.3.0<br>Grbl File Colors Language Tor<br>COM COM23 V Baud 115200 V<br>Filename seglia avg<br>Progress 11<br>Vipe goode here<br>Vipe goode here                                                                                                    | asian Aprikasi GRBL untuk pengujia<br>atrol dan fungsi laser bentuk persegi | n akurası sıstem                     |
| Grambar 1.1 Pengoper         kon         Image: seglia avg         Progress         Image: seglia avg         Progress         Image: seglia avg         Progress         Image: seglia avg         Progress         Image: seglia avg         Progress         Image: seglia avg         Progress         Image: seglia avg         Progress         Image: seglia avg         Progress         Image: seglia avg         Progress         Image: seglia avg         Progress         Image: seglia avg         Progress         Image: seglia avg         Image: seglia avg                                                                                                    | asian Aprikasi GRBL untik pengujia<br>itrol dan fungsi laser bentuk persegi | n akurası sıstem                     |
| LaserGRBL v3.3.0<br>Grbl File Colors Language Tor<br>COM COM/23 V Baud 115200 V<br>Filename seglia avg<br>Progress 11<br>Vipe poode here<br>Vipe poode here<br>Vipe poode here<br>Vipe poode here<br>Vipe poode here<br>Vipe sold here<br>Vipe sold                                                                                                    | asian Aprikasi GRBL untik pengujia<br>itrol dan fungsi laser bentuk persegi | n akurası sıstem                     |

Gambar 1.2 Pengoperasian Aplikasi GRBL untuk pengujian akurasi sistem kontrol dan fungsi laser bentuk segitiga

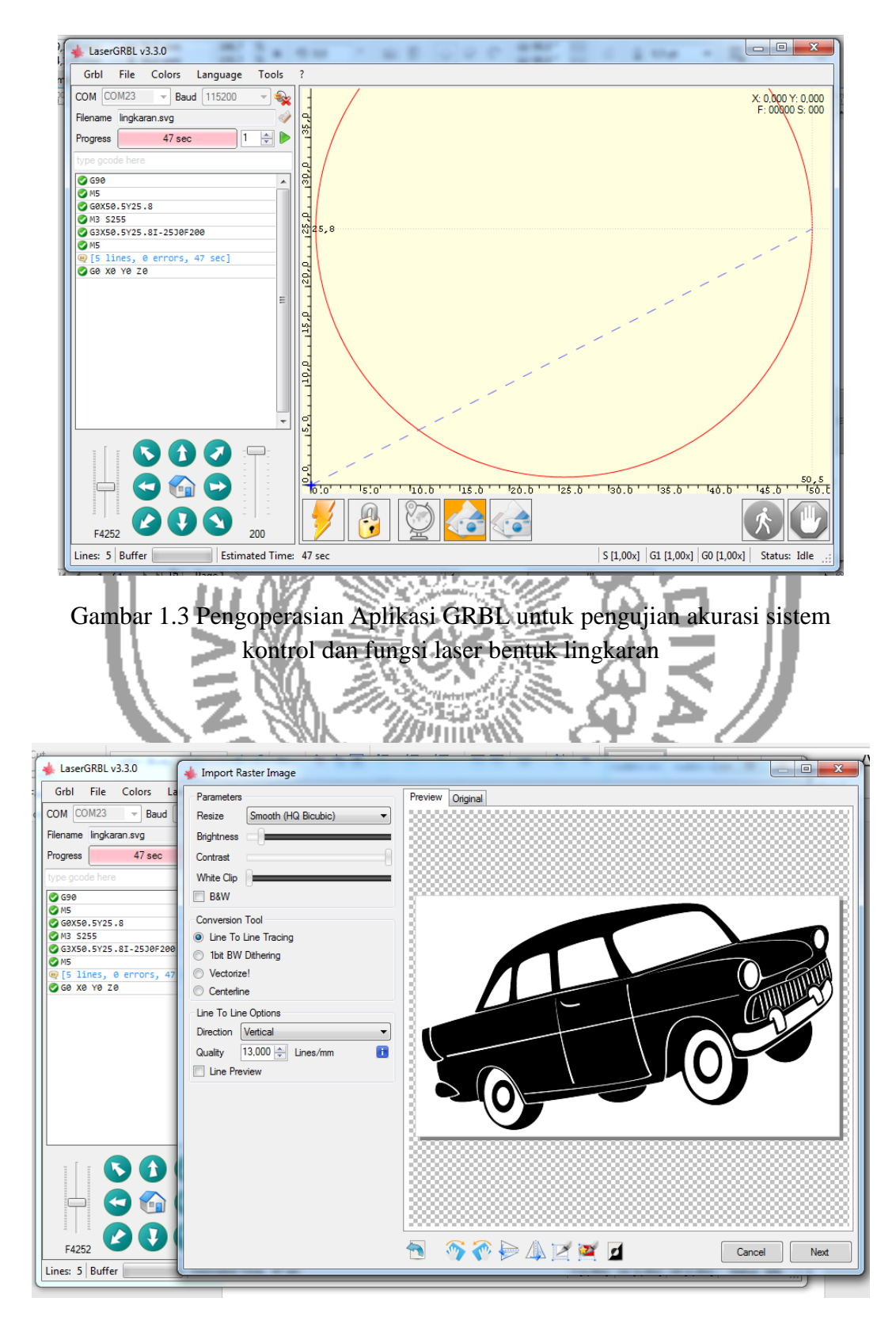

Gambar 1.4 Impor gambar ke dalam aplikasi GRBL untuk proses grafir

| LaserGRBL v3.3.0                                                                                                    | 🐇 Import Raster Image                                                                                                    |                                                                                                    |
|----------------------------------------------------------------------------------------------------|----------------------------------------------------------------------------------------------------|----------------------------------------------------------------------------------------------------|
| Grb1       File       Colors       La         COM       COM23       Baud       Filename       Filename       Filename         Progress       47 sec       Ype goode here       See       See <t< th=""><th>Parameters Resize Smooth (HQ Bicubic)  Bightness Contrast White Clip B&amp;W Conversion Tool  Guine To Line Tracing Certerline Line To Line Options Direction Veticial Line Preview</th><th>Preview Original           Target image           Speed           Speed           Speed           Image ON M3            Laser ON M3            Laser ON M3            Laser ON M3            Laser ON M3            S-MIN 0           S-MAX 105           Image Size and Postion [mm]           Autosize 3000 DPI EXTE           Size W 4G H 22.7           Offset X 0.0 Y 0.0           Cancel Createl</th></t<> | Parameters Resize Smooth (HQ Bicubic)  Bightness Contrast White Clip B&W Conversion Tool  Guine To Line Tracing Certerline Line To Line Options Direction Veticial Line Preview | Preview Original           Target image           Speed           Speed           Speed           Image ON M3            Laser ON M3            Laser ON M3            Laser ON M3            Laser ON M3            S-MIN 0           S-MAX 105           Image Size and Postion [mm]           Autosize 3000 DPI EXTE           Size W 4G H 22.7           Offset X 0.0 Y 0.0           Cancel Createl                                                                                                    |
|                                                                                                    |                                                                                                    | The second second se |

Gambar 1.5 Setting kecepatan gerak *engraving speed* 1000 mm/min dan daya laser *S-Max* 105

| LaserGRBL v3.3.0                                                                                        | 🔸 Import Raster Image                                                                                                    |                                                                                                    |
|----------------------------------------------------------------------------------------------------|----------------------------------------------------------------------------------------------------|----------------------------------------------------------------------------------------------------|
| F Grbl File Colors La<br>COM COM23 V Baud (<br>Filename mobil.png<br>Progress<br>Vpp gcode here<br>GS99 | Parameters Resize Smooth (HQ Bicubic) Bightness Contrast White Clip B&W                                                                                            | Preview Original                                                                                                    |
| <pre></pre>                                                                                             | Conversion Tool  Une To Line Tracing  Tot BW Dithering  Vectorize!  Centerline  Line To Line Options  Direction  Vertical  Quality  13.000  Lines/mm  Line Preview | Speed<br>Engraving Speed 1000 mm/min<br>Laser Options<br>Laser ON M3 Laser OFF M5 1<br>S-MIN 0 S-MAX 155 1<br>Image Size and Position fmm<br>Autosize 300 DPI EXIE<br>Size W 40.0 H 22.7<br>Offset X 0.0 Y 0.0<br>Cancel Createl |
| F4252<br>Lines: 12853 Buffer                                                                            |                                                                                                    |                                                                                                    |

Gambar 1.6 Setting kecepatan gerak *engraving speed* 1000 mm/min dan daya laser *S-Max* 155

| 🔸 LaserGRBL v3.3.0                                                                                                    | 🐇 Import Raster Image                                                                                                    |                                                                                                    |
|----------------------------------------------------------------------------------------------------|----------------------------------------------------------------------------------------------------|----------------------------------------------------------------------------------------------------|
| Grbl File Colors La<br>COM COM23 V Baud<br>Filename mobil.png<br>Progress<br>Vroe goode here<br>Ø G90<br>Ø M5<br>Ø G3X50.5Y25.8<br>Ø G3X50.5Y25.8<br>Ø G3X50.5Y25.81-2530F200<br>Ø M5<br>Ø G3X50.5Y25.81-2530F200<br>Ø M5<br>Ø G3X50.5Y25.81-2530F200<br>Ø M5<br>Ø G3X50.5Y25.81-2530F200<br>Ø M5 | Parameters         Resize       Smooth (HQ Bicubic)         Brightness         Contrast         White Clip         B&W         Conversion Tool         Image: State of the BW Dthering         Vectorize!         Centerline         Line To Line Options         Direction         Vertical         Valley         13.000 ÷         Line Preview | Preview Origina                                                                                                    |
| 5 1<br>                                                                                                    |                                                                                                    | The second second secon |

Gambar 1.7 Setting kecepatan gerak *engraving speed* 1000 mm/min dan daya laser *S-Max* 205

| LaserGRBL v3.3.0<br>Grb1 File Colors La<br>Parameters<br>Resize Gmooth (HQ Bicubic)<br>Progress<br>Progress<br>Gebe Back<br>Gebe Back | Preview Original           Target image           Figure 1           Figure 1           Image Size and Postion (mm)           Autosize 300           DPI EXI:           Size wi 40.0           H 22.7 |
|----------------------------------------------------------------------------------------------------|----------------------------------------------------------------------------------------------------|
|                                                                                                    |                                                                                                    |

Gambar 1.8 Setting kecepatan gerak *engraving speed* 1000 mm/min dan daya laser *S-Max* 255

| LaserGRBL v3.3.0                                                                                                    | 🖕 Import Raster Image                                                                                                    |                                                                                                    |
|----------------------------------------------------------------------------------------------------|----------------------------------------------------------------------------------------------------|----------------------------------------------------------------------------------------------------|
| Grbl File Colors La<br>COM COM23 P Baud Filename mobil.png<br>Progress Filename mobil.png<br>Progress Ges Ges Ges Ges Ges Ges Ges Ges Ges | Parameters       Resize       Smooth (HQ Bicubic)       Brightness       Ordrast       White Clip       B&W       Conversion Tool       © Line To Line Tracing       1bit BW Dithering       Vectorize!       Certerline       Line To Line Options       Direction       Vetical       Quality       13.000        Line Preview | Preview Original           Target image           Speed           Engraving Speed 1500 mm/min           Laser Options           Laser ON M3 • Laser OFF M5 • is           SMIN 0 • S-MAX 105 is           Image Size and Position [mm]           Actosize 300 DPI EXE           Size W 40.0 H 22.7           Offset X 0.0 • Y 0.0           Cancel |
| F4252           Lines: 12853         Buffer                                                                                               |                                                                                                    | Tancel Next                                                                                                    |

Gambar 1.9 Setting kecepatan gerak *engraving speed* 1500 mm/min dan daya laser *S-Max* 105

| Cut                 |                                 |                               |
|---------------------|---------------------------------|-------------------------------|
| LaserGRBL v3.3.0    | 🔸 Import Raster Image           |                               |
| F Grbl File Colo    | rs La Parameters                | Preview Original              |
| COM COM23 -         | Baud Resize Smooth (HQ Bicubic) |                               |
| Filename mobil.png  | Brightness                      |                               |
| Progress            | Contrast                        |                               |
| type gcode here     | White Clip                      |                               |
| Ø G90               | B&W                             |                               |
| G0X50.5Y25.8        | Conversion Tool                 | Second Ball                   |
| M3 5255             | Line To Line Tracing            | Engraving Speed 1500 mm/min   |
| Ø M5                | 1bit BW Dithering               |                               |
|                     | rs, 47 Vectorize!               |                               |
|                     | Centerline                      |                               |
|                     | Line To Line Options            |                               |
|                     | Direction Vertical              | Image Size and Position [mm]  |
|                     | Quality 13,000 Unes/mm          | Autosize 300 DPI EXII-        |
|                     | Une Preview                     | Size W 40,0 H 22,7            |
|                     |                                 |                               |
|                     |                                 | Cancel Create!                |
|                     |                                 |                               |
|                     |                                 |                               |
|                     |                                 |                               |
|                     |                                 |                               |
|                     |                                 |                               |
| F4252               |                                 | 🕤 🚳 🏠 խ 🕼 📝 🌌 🖬 🖉 Cancel Next |
| Lines: 12853 Buffer |                                 |                               |
|                     |                                 |                               |

Gambar 1.10 Setting kecepatan gerak *engraving speed* 1500 mm/min dan daya laser *S-Max* 155

| 🔸 LaserGRBL v3.3.0                                                                                                    | Junport Raster Image                                                                                                    |                                                                                                    |
|----------------------------------------------------------------------------------------------------|----------------------------------------------------------------------------------------------------|----------------------------------------------------------------------------------------------------|
| Grbl File Colors La<br>COM COM23 v Baud Filename mobil.png<br>Progress                                                                       | Parameters Resize Smooth (HQ Bicubic)  Brightness Contrast                                                                                                    | Preview Original                                                                                                    |
| type gecode here         © c590         M 5         © M5         © M3 525         © M5         Ø 15 10es, 0 errors, 47         © 66 X8 Y0 20 | White Clp<br>B&W<br>Conversion Tool<br>Une To Line Tracing<br>1bit BW Dthering<br>Vectorize!<br>Centerline<br>Line To Line Options<br>Direction Vertical<br>Quality 13.000 Lines/mm | Target image Speed Engraving Speed 1500 mm/min Laser Options Laser ON M3 Laser OFF M5 • 1 S-MIN 0 S-MAX 205 1 Image Size and Postion [mm] Autosize 300 DPI EXTE Size W 40.0 H 22.7 |
| Image: 12833         Buffer                                                                                                    |                                                                                                    | Offset X 0.0 Y 0.0<br>Cancel Createl                                                                                                    |

Gambar 1.11 Setting kecepatan gerak *engraving speed* 1500 mm/min dan daya laser *S-Max* 205

| Cut                          |                                                                                                    |                                                                                                    |
|------------------------------|----------------------------------------------------------------------------------------------------|----------------------------------------------------------------------------------------------------|
| LaserGRBL v3.3.0             | 🔸 Import Raster Image                                                                                                    |                                                                                                    |
| F Grbl File Colors La        | Parameters                                                                                                    | Preview Original                                                                                                    |
| COM COM23 V Baud             | Resize Smooth (HQ Bicubic)                                                                                                    | 2000                                                                                                    |
| Filename mobil.png           | Brightness                                                                                                    |                                                                                                    |
| Progress                     | Contrast                                                                                                    |                                                                                                    |
| type gcode here              | White Clip                                                                                                    |                                                                                                    |
| G90                          | B&W                                                                                                    | Turnet image                                                                                                    |
| <pre></pre>                  | Conversion Tool  Une To Line Tracing  Ibit BW Dithering Vectorizel Certefine Line To Line Options Direction Vertical Quality 13.000  Lines/mm Line Preview | Speed     mm/min       Laser Options     Laser OFF       Laser ON     M3 < Laser OFF       S-MIN     S-MAX       S-MIN     S-MAX       255     Image Size and Postion (mm)       Autosize     300       DPI     SIE       Size     W 40.0       H     2.7       Offset     X       Cancel     Createl |
| F4252           Lines: 12853 |                                                                                                    |                                                                                                    |

Gambar 1.12 Setting kecepatan gerak *engraving speed* 1500 mm/min dan daya laser *S-Max* 255

| AserGRBL v3.3.0                                                                                                    | 🗼 Import Raster Image                                                                                                    |                 |
|----------------------------------------------------------------------------------------------------|----------------------------------------------------------------------------------------------------|-----------------|
| Grbl File Colors La<br>COM COM23  Baud Filename mobil.png<br>Progress  Grbs geode here Grbs geode here Grbs geode here Grbs Grbs Grbs Grbs Grbs Grbs Grbs Grbs | Parameters       Resize     Smooth (HQ Bicubic)       Brightness       Contrast       White Clip       B&W       Conversion Tool       Image: the boost of the boost of the boo | Preview Origina |
|                                                                                                    |                                                                                                    | Cancel Createl  |

Gambar 1.13 Setting kecepatan gerak *engraving speed* 2000 mm/min dan daya laser *S-Max* 105

| 🔸 LaserGRBL v3.3.0                                                        | 🖕 Import Raster Image                                                                                                    |                                                                                                    |
|---------------------------------------------------------------------------|----------------------------------------------------------------------------------------------------|----------------------------------------------------------------------------------------------------|
| Grbl File Colors La<br>COM COM23 - Baud<br>Filename mobil.png<br>Progress | Parameters Resize Smooth (HQ Bicubic)  Brightness Contrast White Clp B&W Conversion Tool Une To Line Tracing Ibit BW Dithering Vectorize! Contentine Line To Line Official Vectorize Line To Line Official Vectoral Line Num 13.000  Lines/mm Line Preview | Preview       Original         Target image       Image         Speed       Image         Engraving Speed 2000       mm/min         Laser OPIions       Image         Laser ON       M3 • Laser OFF         Laser ON       M3 • Laser OFF         S-MIN       O         S-MIN       O         States       300         DFI       EXTINATION         State W       5.5         Offset X       0.0         Y       0.0 |
| 5 1<br>5 6<br>F4252<br>Lines: 12853 Buffer                                |                                                                                                    | Cancel Createl                                                                                                    |

Gambar 1.14 Setting kecepatan gerak *engraving speed* 2000 mm/min dan daya laser *S-Max* 155

| 🗸 🔸 LaserGRBL v3.3.0                                                                                                    | 🔸 Import Raster Image                                                                                                    |                                                                                                    |
|----------------------------------------------------------------------------------------------------|----------------------------------------------------------------------------------------------------|----------------------------------------------------------------------------------------------------|
| F Grbl File Colors La<br>COM COM23  Baud Filename mobil png<br>Progress<br>type gcode here                                    | Parameters<br>Resize Smooth (HQ Bicubic)<br>Brightness<br>Contrast                                                                                  | Preview Original                                                                                                    |
| © 659<br>⊘ M5<br>© 66X50.5Y25.8<br>⊘ H3 5255<br>© 63X50.5Y25.8I-2530F200<br>⊘ M5<br>@ [5 lines, 0 errors, 47<br>© 60 X0 Y0 Z0 | B&W Conversion Tool Conversion Tool Itate BW Dthering Vectorize! Certerline Line To Line Options Direction Vertical Vectorial Lines/mm Line Preview | Target image<br>Speed<br>Engraving Speed 2000 mm/min<br>Laser Options<br>Laser ON M3 Laser OFF M5 I<br>S-MIN 0 S-MAX 205 I<br>Image Size and Position [rm]<br>Autosize 300 PPI EXII<br>Size W 8.5 H 22.7<br>Offset X 0.0 Y 0.0 |
| F4252                                                                                                    |                                                                                                    | Cancel Createl                                                                                                    |

Gambar 1.15 Setting kecepatan gerak *engraving speed* 2000 mm/min dan daya laser *S-Max* 205

| 🔸 LaserGRBL v3.3.0                                                                                | 🐇 Import Raster Image                                                                                               |                                                                                                    |
|---------------------------------------------------------------------------------------------------|----------------------------------------------------------------------------------------------------|----------------------------------------------------------------------------------------------------|
| Grbl File Colors La<br>COM COM23 V Baud (<br>Filename mobil.png<br>Progress Vpe gcode here<br>S99 | Parameters Resize Smooth (HQ Bicubic) Brightness Contrast White Clip B&W                                            | Preview Orginal                                                                                                    |
| ⊘ MS                                                                                              | Conversion Tool  Une To Line Tracing  Une To Line Options Direction Uertical  Quality 13.000 Lines/mm  Line Preview | Target image       Speed       Engraving Speed 2000       mm/min       Laser Options       Laser ON       M3 • Laser OFF       M3 • Laser OFF |
| F4252                                                                                             |                                                                                                    |                                                                                                    |

Gambar 1.16 Setting kecepatan gerak *engraving speed* 2000 mm/min dan daya laser *S-Max* 255

| kaserGRBL v3.3.0                                                                                                    | 🔸 Import Raster Image                                                                                                    |
|----------------------------------------------------------------------------------------------------|----------------------------------------------------------------------------------------------------|
| Color     Laserdinde V3.5.0       Grbl     File     Colors     La       COM     COM23     Baud       Flename     mobilizing       Progress     Image: State State Sta | Import Raster Image   Parameters   Resize   Smooth (HQ Bicubic)   Bightmess   Contrast   White Clip   BBW   Conversion Tool   Ine To Line Tracing   Target image   Speed   Engraving Speed 2500   may Speed   Engraving Speed 2500   may Speed   Engraving Speed 2500   mage Size on M3   Laser OFF M5   SMIN   Star NM3   Laser OFF M5   Star NM3   Laser OFF M5   Star NM3   Laser OFF M5   Inne To Line Options   Direction   Unaity 13.000   Lines/mm   Inne Preview     Cancel   Createl |
| F4252           Lines: 12853         Buffer                                                                                                    | Tancel Next                                                                                                    |

Gambar 1.17 Setting kecepatan gerak *engraving speed* 2500 mm/min dan daya laser *S-Max* 105

| 🚸 LaserGRBL v3.3.0                                                                                                    | with the ster Image                                                                                                    |             |
|----------------------------------------------------------------------------------------------------|----------------------------------------------------------------------------------------------------|-------------|
| Grbl       File       Colors       La         COM       COM23       Baud       Filename mobiling         Flename mobiling       Progress       Image: Colors       Second Second Seco | Parameters     Preview     Original       Parameters     Preview     Original       Parameters     Preview     Original       Brightness     Import Rasket Image     Import Rasket Image       Contrast     Import Rasket Image     Import Rasket Image       White Clip     B&W     Import Rasket Image       Import Rasket Image     Image Image       Import Rasket Image     Image Image       Import Rasket Image     Image Image       Image Stream OPF     Image Image Image       Image Stream OPF     Image Image Image Image       Image Stream Options     Image Image I |             |
|                                                                                                    | Offset X 0.0 Y 0.0<br>Cancel Createl                                                                                                    | Cancel Next |

Gambar 1.18 Setting kecepatan gerak *engraving speed* 2500 mm/min dan daya laser *S-Max* 155

| A LaserGRBL v3.3.0                                                            | 🔺 Import Raster Image                                                                  |                                                                                                    |
|-------------------------------------------------------------------------------|----------------------------------------------------------------------------------------|----------------------------------------------------------------------------------------------------|
| F Grbl File Colors La<br>COM COM23 	Baud<br>Filename mobil.png                | Parameters<br>Resize Smooth (HQ Bicubic)  Brightness                                   | Preview Original                                                                                                    |
| Progress<br>type goode here<br>G90<br>M5<br>G9050.5Y25.8<br>M3 \$255          | Contrast White Clip B&W Conversion Tool Unit Clip Internation                          | Target image E                                                                                                    |
| © G3X50.5Y25.8I-25J0F200<br>⊘ M5<br>@ [5 lines, 0 errors, 47<br>⊘ G0 X0 Y0 Z0 | 1bit BW Dthering     Vectorize!     Centerline Line To Line Options Direction Vertical | Engraving Speed 2500 mm/min<br>Laser Options<br>Laser ON M3 Laser OFF M5 1<br>S-MIN 0 S-MAX 205 1<br>Image Size and Position [mm] |
|                                                                               | Quality 13.000 🛬 Lines/mm 👔                                                            | Cancel Createl                                                                                                    |
|                                                                               |                                                                                        |                                                                                                    |
| F4252<br>Lines: 12853 Buffer                                                  |                                                                                        |                                                                                                    |

Gambar 1.19 Setting kecepatan gerak *engraving speed* 2500 mm/min dan daya laser *S-Max* 205

| g     LaserGRBL v3.3.0     Import Raster Image       Grbl     File     Colors     La       Do     COM COM23     Baud       Progress     Contrast       Vpts spcode hare     BaW       © G98     0.55       © G98     0.55       © G98.0.5755.8     Conversion Tool       © G98.2.5755.8     © Line To Line Tracing                                                                                                    |                                                                                                    |                                                                                                    |                                                                                                    |            |
|----------------------------------------------------------------------------------------------------|----------------------------------------------------------------------------------------------------|----------------------------------------------------------------------------------------------------|----------------------------------------------------------------------------------------------------|------------|
| Grbl     File     Colors     La       Parameters     Perview     Original       Progress     Contrast       Progress     Contrast       Progress     Contrast       Passe     Conversion Tool       Pass     Speed       Pass     Speed       Passe     Speed       Passe     Speed       Passe     Speed       Passe     Speed       Passe     Speed       Passe     Speed       Passe     Speed       Passe     Speed       Passe     Speed       Passe     Speed       Passe     Speed       Passe     Speed                                                                                                    | A LaserGRBL v3.3.0                                                                                                    | 🖕 Import Raster Image                                                                                                    |                                                                                                    |            |
| Image: State 20 July 2000       Lines, 0 a proors, 42         Image: State 20 July 2000       Image: State 20 July 2000         Image: State 20 July 2000       Lines / mage: State 20 July 2000         Image: State 20 July 2000       Lines / mage: State 20 July 2000 | Grbl File Colors La         COM COM23 → Baud         Flename mobil.png         Progress         Progress         Ø 680.5 N25 . 8         Ø 15         Ø 680.5 N25 . 81 - 25 387 288         Ø 15         Ø 580.5 N25 . 81 - 25 387 288         Ø 15         Ø 580.5 N25 . 81 - 25 387 288         Ø 15         Ø 580.5 N25 . 81 - 25 387 288         Ø 15         Ø 580.5 N25 . 81 - 25 387 288         Ø 15         Ø 580.5 N25 . 81 - 25 387 288         Ø 15         Ø 580.5 N25 . 81 - 25 387 288         Ø 15         Ø 580.5 N25 . 81 - 25 387 288         Ø 15         Ø 580.5 N25 . 81 - 25 387 288         Ø 16         Ø 580.5 N25 . 81 - 25 387 288         Ø 580.5 N25 . 81 - 25 387 288         Ø 580.5 N25 . 81 - 25 387 288         Ø 580.5 N25 . 81 - 25 387 288         Ø 580.5 N25 . 81 - 25 387 288         Ø 580.5 N25 . 81 - 25 387 288         Ø 580.5 N25 . 81 - 25 387 288         Ø 580.5 N25 . 81 - 25 387 288         Ø 590.5 N25 . 81 - 25 387 288         Ø 580.5 N25 . 81 - 25 387 288         Ø 580.5 N25 . 81 - 25 387 288         Ø 590.5 N25 . 81 - 25 387 288 <tr< th=""><th>Parameters Pesize Smooth (HQ Bicubic)  Bightness Contrast White Clip B&amp;W Conversion Tool B&amp;W Conversion Tool Dibt BW Dithering Vectorizel Centerline Line To Line Options Direction Vertical Cuality 13.000 + Lines/mm Line Preview</th><th>Preview Original Target image Speed Engraving Speed 2500 mm/min Laser OPI MS  Laser OFF M5  S-MIN 0 S-MAX 255  Minage Size and Position [mm] Autosize 300 DPI  Size W 3.5 H 22.7 Offset X 0.0 Y 0.0 Cancel Createl</th><th>Carcel Nat</th></tr<> | Parameters Pesize Smooth (HQ Bicubic)  Bightness Contrast White Clip B&W Conversion Tool B&W Conversion Tool Dibt BW Dithering Vectorizel Centerline Line To Line Options Direction Vertical Cuality 13.000 + Lines/mm Line Preview | Preview Original Target image Speed Engraving Speed 2500 mm/min Laser OPI MS  Laser OFF M5  S-MIN 0 S-MAX 255  Minage Size and Position [mm] Autosize 300 DPI  Size W 3.5 H 22.7 Offset X 0.0 Y 0.0 Cancel Createl | Carcel Nat |

Gambar 1.20 Setting kecepatan gerak *engraving speed* 2500 mm/min dan daya laser *S-Max* 255

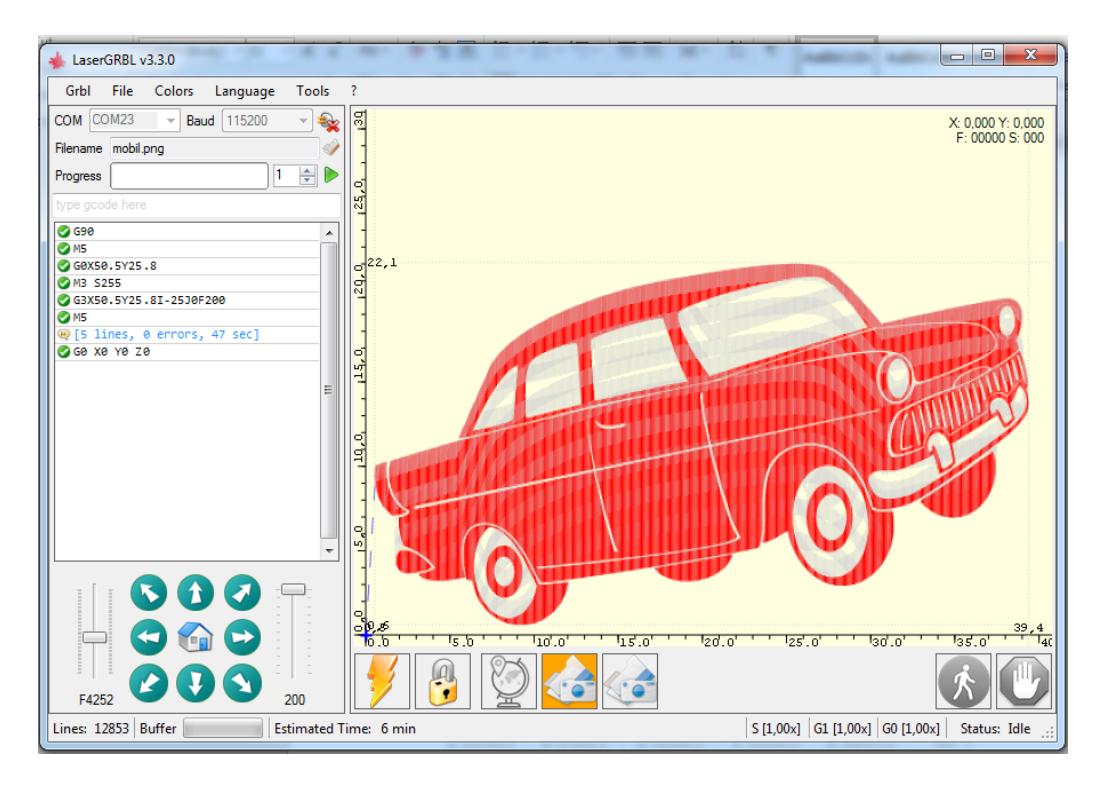

Gambar 1.21 Tampilan Gambar yang akan di grafir laser aplikasi GRBL

| +                                                                                                    | Parameter                                                                                                    | Value                                                                             | Unit                                          | Description                                                                                                    |  |
|----------------------------------------------------------------------------------------------------|----------------------------------------------------------------------------------------------------|-----------------------------------------------------------------------------------|-----------------------------------------------|----------------------------------------------------------------------------------------------------|--|
| \$0                                                                                                    | 0 Step pulse time                                                                                                    | 10                                                                                | microseconds                                  | Sets time length per step. Minimum 3usec.                                                                                                    |  |
| \$1                                                                                                    | 1 Step idle delay                                                                                                    | 25                                                                                | milliseconds                                  | Sets a short hold delay when stopping to let dynamics settle before disabling steppers. Value                                                                 |  |
| \$2                                                                                                    | 2 Step pulse invert                                                                                                    | 0                                                                                 | mask                                          | Inverts the step signal. Set axis bit to invert (000002YX).                                                                                                   |  |
| \$3                                                                                                    | 3 Step direction invert                                                                                                    | 5                                                                                 | mask                                          | Inverts the direction signal. Set axis bit to invert (000002YX).                                                                                              |  |
| \$4         Invert step enable pin         0         boolean           \$5         Invert limit pins         0         boolean           \$6         Invert probe pin         0         boolean |                                                                                                    | boolean                                                                           | Inverts the stepper driver enable pin signal. |                                                                                                    |  |
|                                                                                                    |                                                                                                    | boolean                                                                           | Inverts the all of the limit input pins.      |                                                                                                    |  |
|                                                                                                    |                                                                                                    | boolean                                                                           | Inverts the probe input pin signal.           |                                                                                                    |  |
| \$1                                                                                                    | 10 Status report options                                                                                                    | 1                                                                                 | mask                                          | Alters data included in status reports.                                                                                                    |  |
| \$1                                                                                                    | 11 Junction deviation                                                                                                    | 1,000                                                                             | millimeters                                   | Sets how fast Grbl travels through consecutive motions. Lower value slows it down.                                                                            |  |
| \$1                                                                                                    | 12 Arc tolerance                                                                                                    | 0,002                                                                             | millimeters                                   | Sets the G2 and G3 arc tracing accuracy based on radial error. Beware: A very small value may                                                                 |  |
| \$1                                                                                                    | 13 Report in inches                                                                                                    | 0                                                                                 | boolean                                       | Enables inch units when returning any position and rate value that is not a settings value.                                                                   |  |
| \$2                                                                                                    | 20 Soft limits enable                                                                                                    | 0                                                                                 | boolean                                       | Enables soft limits checks within machine travel and sets alarm when exceeded. Requires homin                                                                 |  |
| \$2                                                                                                    | 21 Hard limits enable                                                                                                    | 0                                                                                 | boolean                                       | Enables hard limits. Immediately halts motion and throws an alarm when switch is triggered.                                                                   |  |
| \$2                                                                                                    | Homing cycle enable 0 bool                                                                                                    |                                                                                   | boolean                                       | Enables homing cycle. Requires limit switches on all axes.                                                                                                    |  |
| \$2                                                                                                    | Homing direction invert 0 mask                                                                                                    |                                                                                   | mask                                          | Homing searches for a switch in the positive direction. Set axis bit (000002YX) to search in n                                                                |  |
| \$2                                                                                                    | Homing locate feed rate         25,000         mm/min           Is         Homing search seek rate         500,000         mm/min |                                                                                   | mm/min                                        | Feed rate to slowly engage limit switch to determine its location accurately.<br>Seek rate to quickly find the limit switch before the slower locating phase. |  |
| \$2                                                                                                    |                                                                                                    |                                                                                   | mm/min                                        |                                                                                                    |  |
| \$2                                                                                                    | 26 Homing switch debounce delay                                                                                                   | 250                                                                               | milliseconds                                  | Sets a short delay between phases of homing cycle to let a switch debounce.                                                                                   |  |
| \$2                                                                                                    | 27 Homing switch pull-off distance                                                                                                | Homing switch pull-off distance 1,000 millimeter                                  |                                               | Retract distance after triggering switch to disengage it. Homing will fail if switch isn't cle.                                                               |  |
| \$3                                                                                                    | 30 Maximum spindle speed                                                                                                    | Maximum spindle speed 300 RPM Maximum spindle speed. Sets FWM to 100% duty cycle. |                                               | Maximum spindle speed. Sets PWM to 100% duty cycle.                                                                                                    |  |
| \$3                                                                                                    | 31 Minimum spindle speed                                                                                                    | 0                                                                                 | RPM                                           | Minimum spindle speed. Sets PWM to 0.4% or lowest duty cycle.                                                                                                 |  |
| \$3                                                                                                    | 32 Laser-mode enable                                                                                                    | 1                                                                                 | boolean                                       | Enables laser mode. Consecutive G1/2/3 commands will not halt when spindle speed is changed.                                                                  |  |
| \$1                                                                                                    | 100 X-axis travel resolution                                                                                                    | 80,000                                                                            | step/mm                                       | X-axis travel resolution in steps per millimeter.                                                                                                    |  |
| \$1                                                                                                    | 101 Y-axis travel resolution                                                                                                    | 80,000                                                                            | step/mm                                       | Y-axis travel resolution in steps per millimeter.                                                                                                    |  |
| \$1                                                                                                    | 102 Z-axis travel resolution                                                                                                    | 250,000                                                                           | step/mm                                       | Z-axis travel resolution in steps per millimeter.                                                                                                    |  |
| \$1                                                                                                    | 110 X-axis maximum rate                                                                                                    | 10000,000                                                                         | mm/min                                        | X-axis maximum rate. Used as GO rapid rate.                                                                                                    |  |
| \$1                                                                                                    | 111 Y-axis maximum rate                                                                                                    | 10000,000                                                                         | mm/min                                        | Y-axis maximum rate. Used as GO rapid rate.                                                                                                    |  |
| \$1                                                                                                    | 112 Z-axis maximum rate                                                                                                    | 500,000                                                                           | mm/min                                        | Z-axis maximum rate. Used as GO rapid rate.                                                                                                    |  |
|                                                                                                    |                                                                                                    |                                                                                   |                                               |                                                                                                    |  |
| Ref                                                                                                    | efresh 🧧 Write                                                                                                    | Export -                                                                          | nc 🧣 Import                                   |                                                                                                    |  |

Gambar 1.22 Konfigurasi GRBL

#### Lampiran 2. Arduino nano PIN out

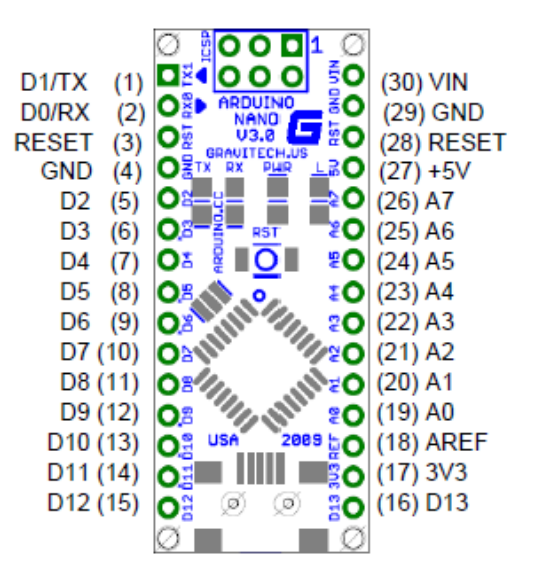

| Pin No.   | Name   | Туре      | Description                             |
|-----------|--------|-----------|-----------------------------------------|
| 1-2, 5-16 | D0-D13 | I/O       | Digital input/output port 0 to 13       |
| 3, 28     | RESET  | Input     | Reset (active low)                      |
| 4, 29     | GND    | PWR       | Supply ground                           |
| 17        | 3V3    | Output    | +3.3V output (from FTDI)                |
| 18        | AREF   | Input     | ADC reference                           |
| 19-26     | A0-A7  | Input     | Analog input channel 0 to 7             |
| 27        | +5V    | Output or | +5V output (from on-board regulator) or |
|           |        | Input     | +5V (input from external power supply)  |
| 30        | VIN    | PWR       | Supply voltage                          |

#### Arduino Nano Mechanical Drawing

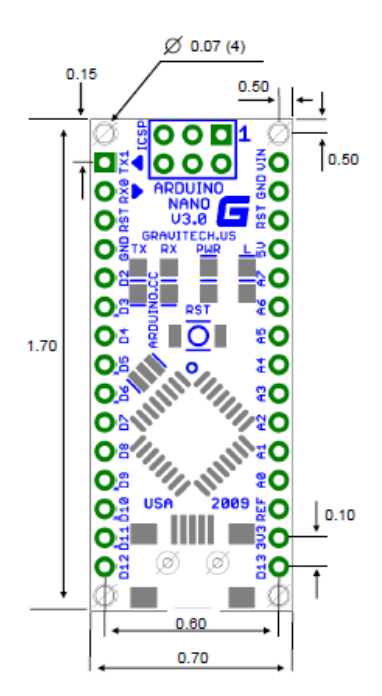

# Lampiran 3. Desain alat

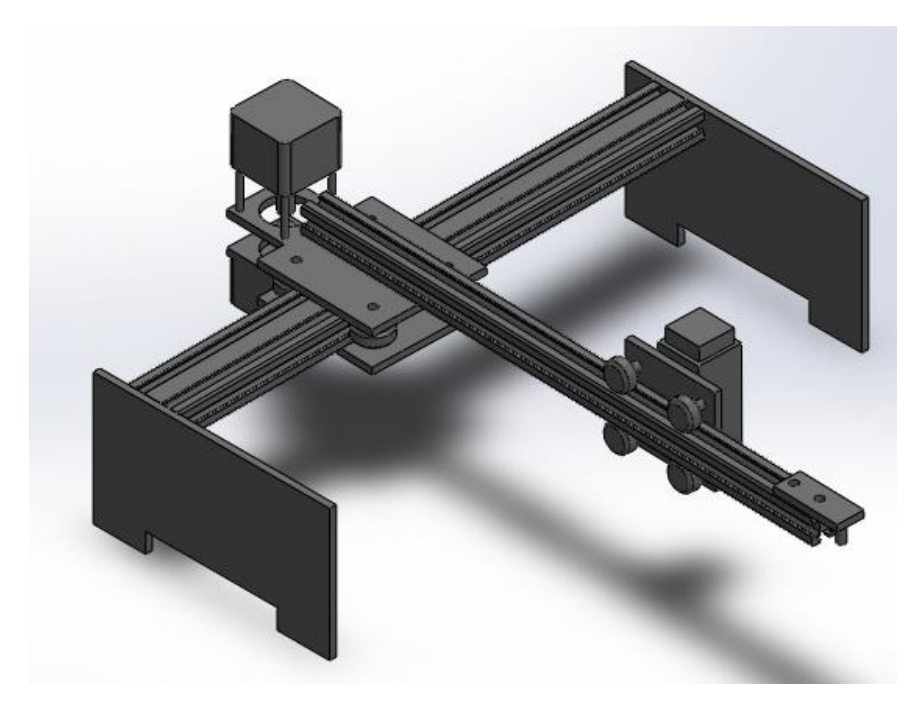

Desain mesin laser grafir

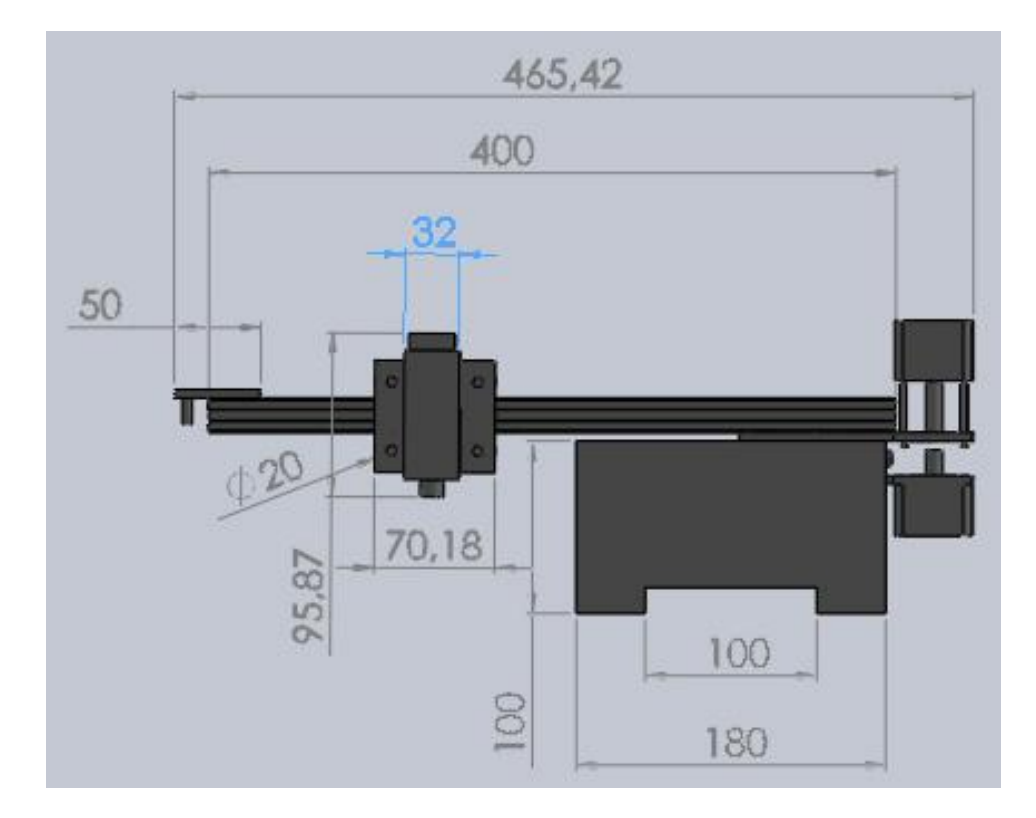

Gambar Tampak Samping kiri

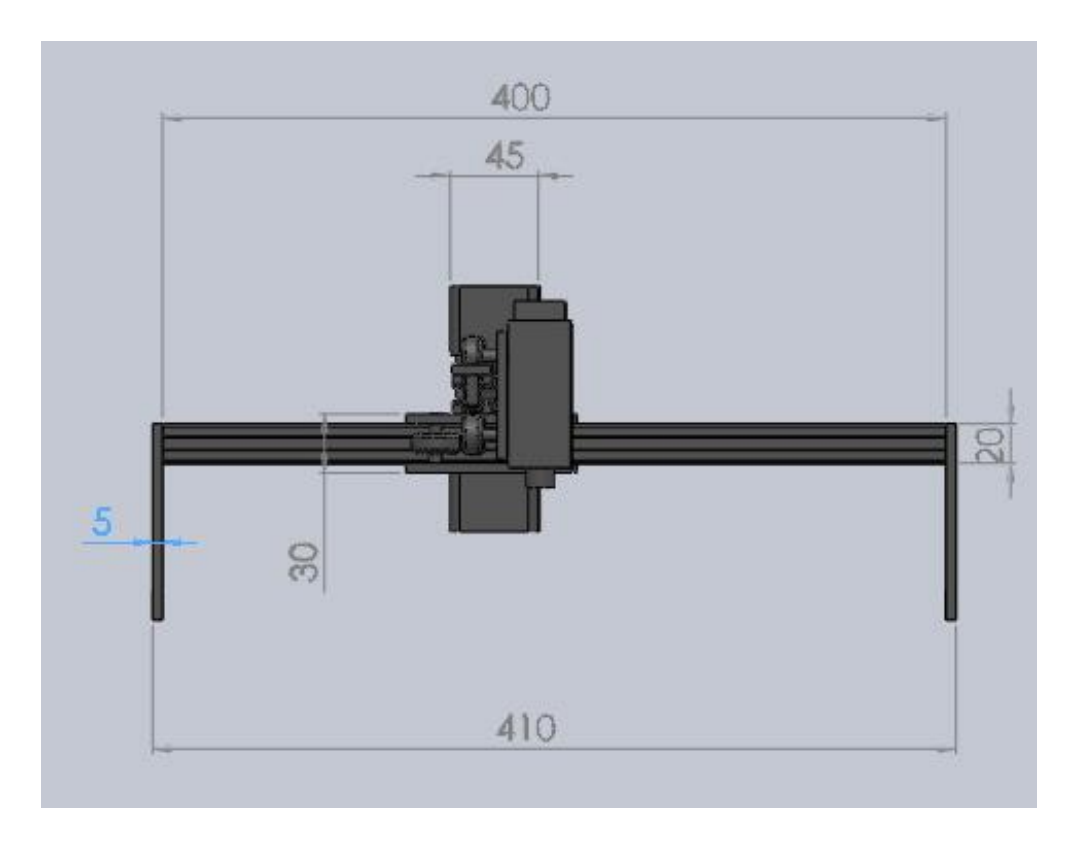

Gambar Tampak Depan

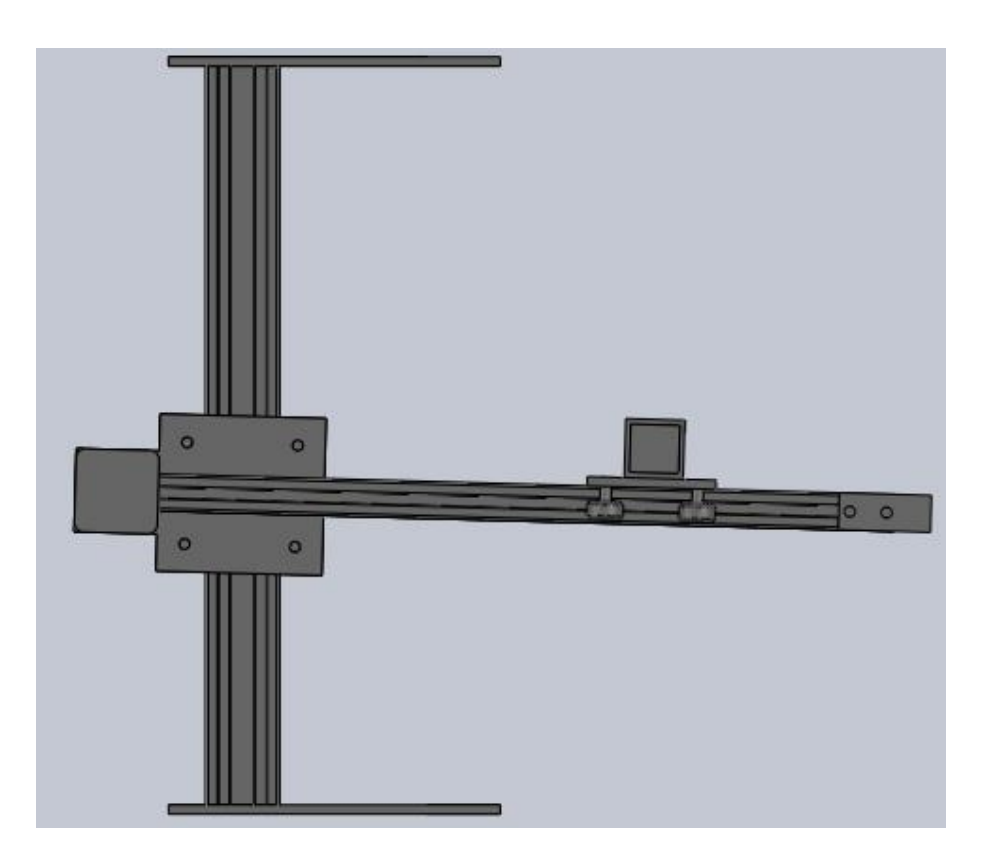

Gambar tampak atas

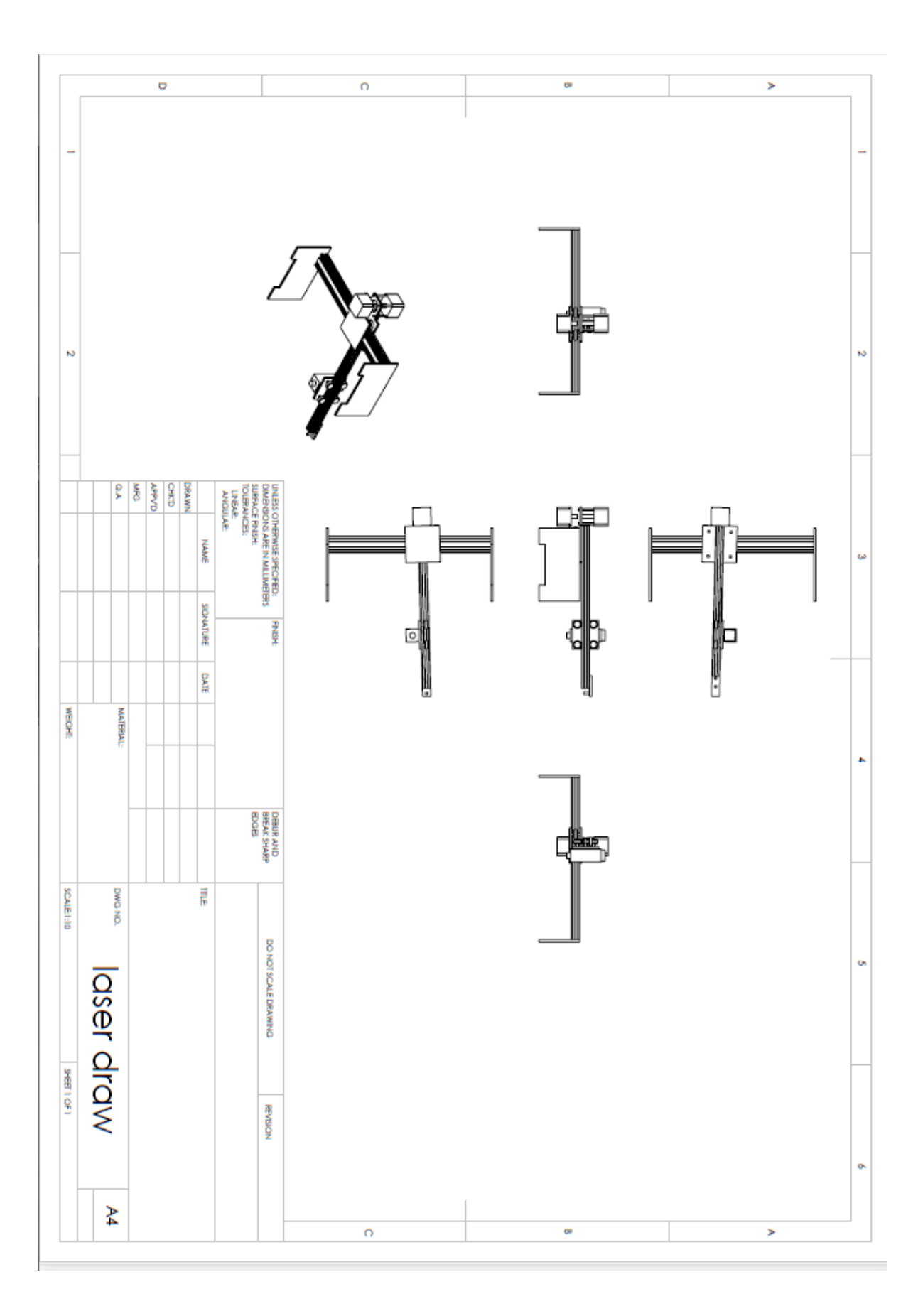

# Lampiran 4. Dokumentasi Penelitian

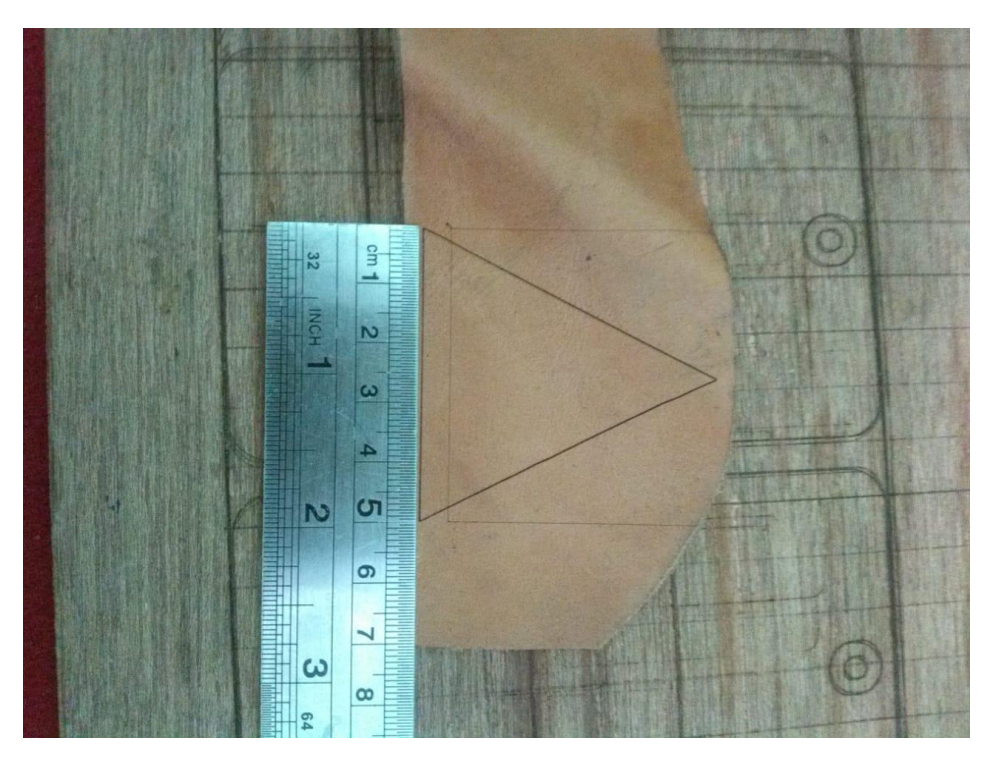

Hasil uji kontrol dan fungsi laser gambar segi tiga

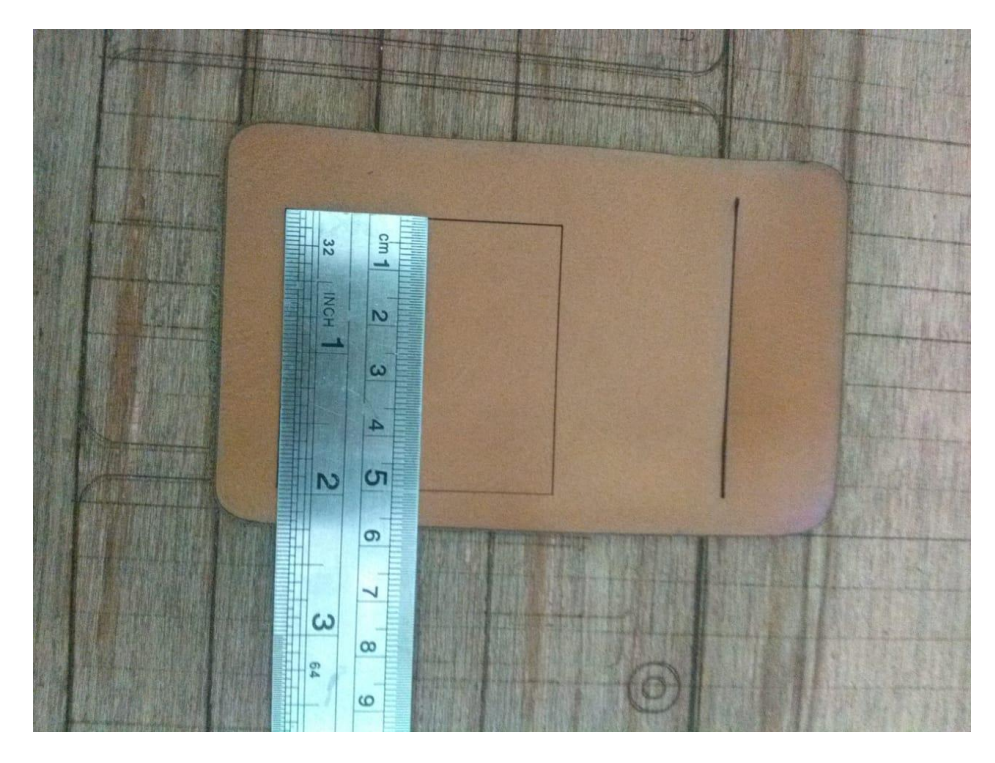

Hasil uji kontrol dan fungsi laser gambar Persegi

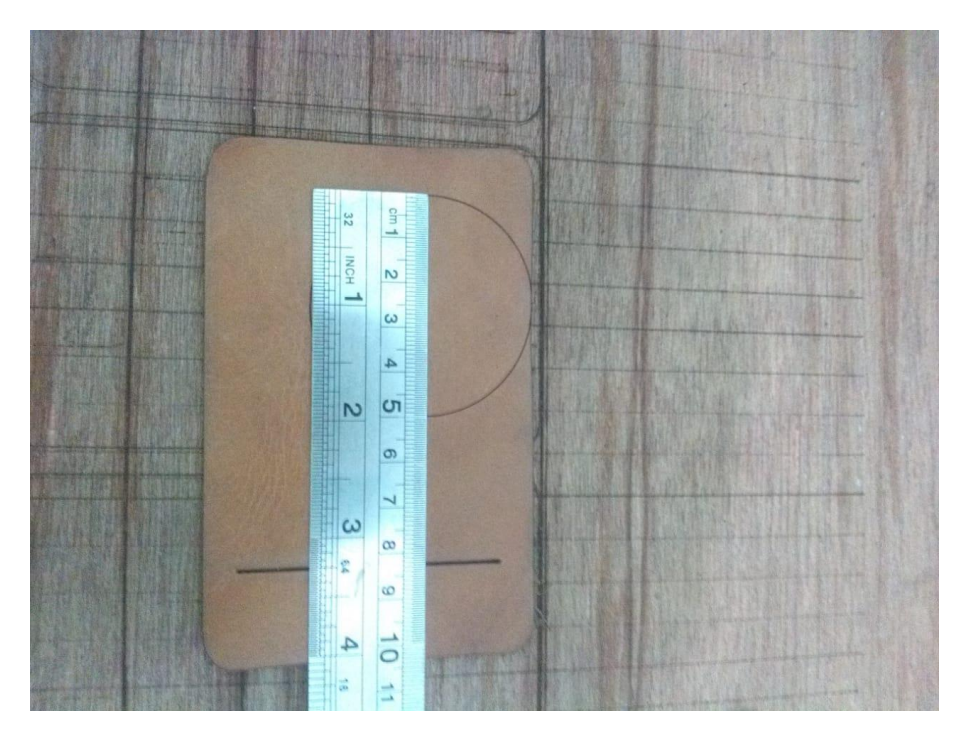

Hasil uji kontrol dan fungsi laser gambar lingkaran

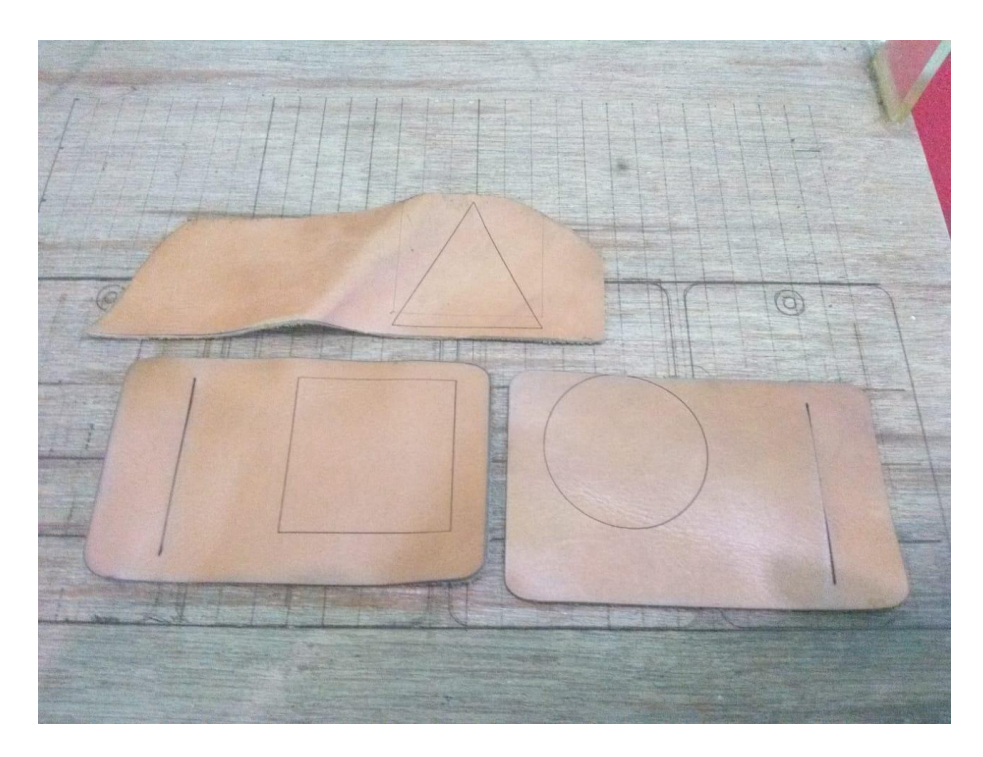

Spesimen untuk pengujian kontrol dan fungsi laser

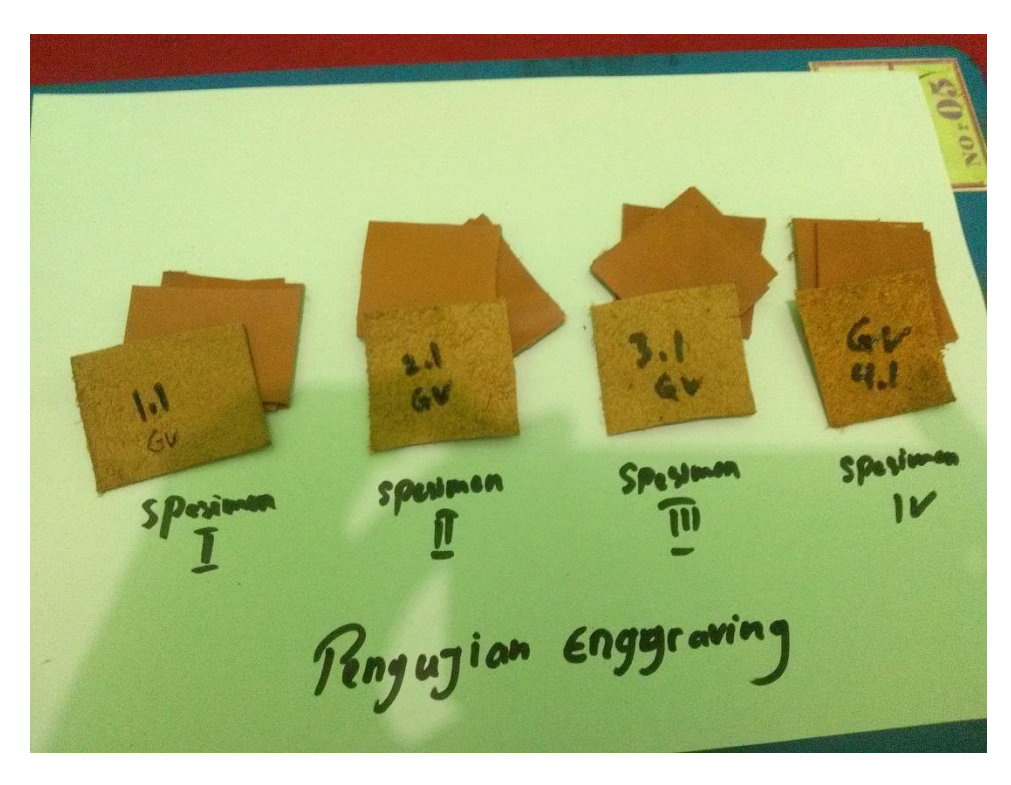

Bahan kulit untuk pengujian grafir parameter daya dan kecepatan

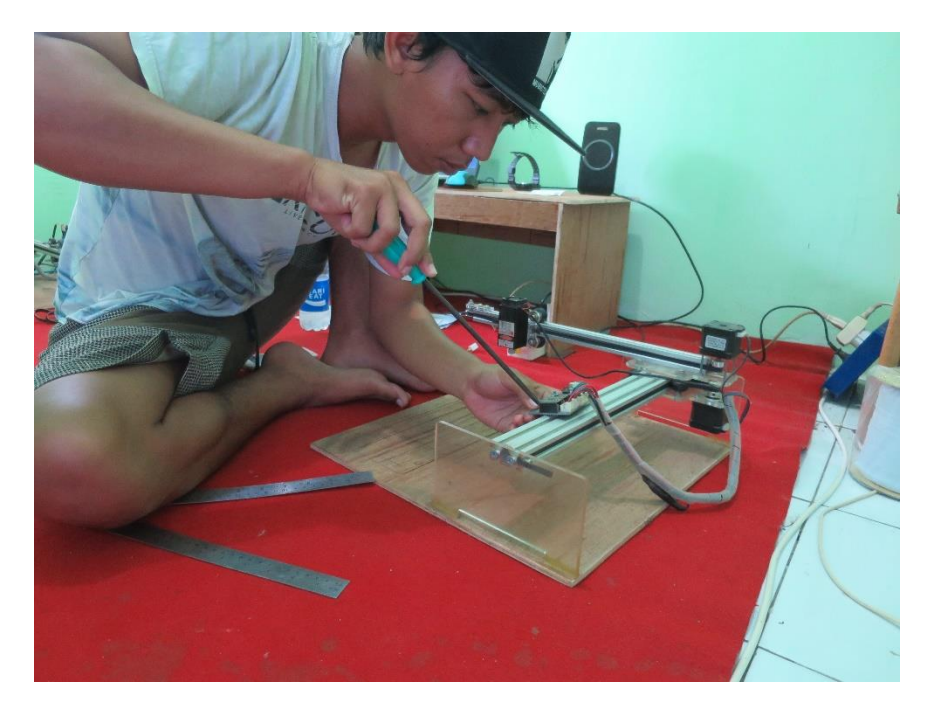

Proses pemasangan komponen mikrokontroler

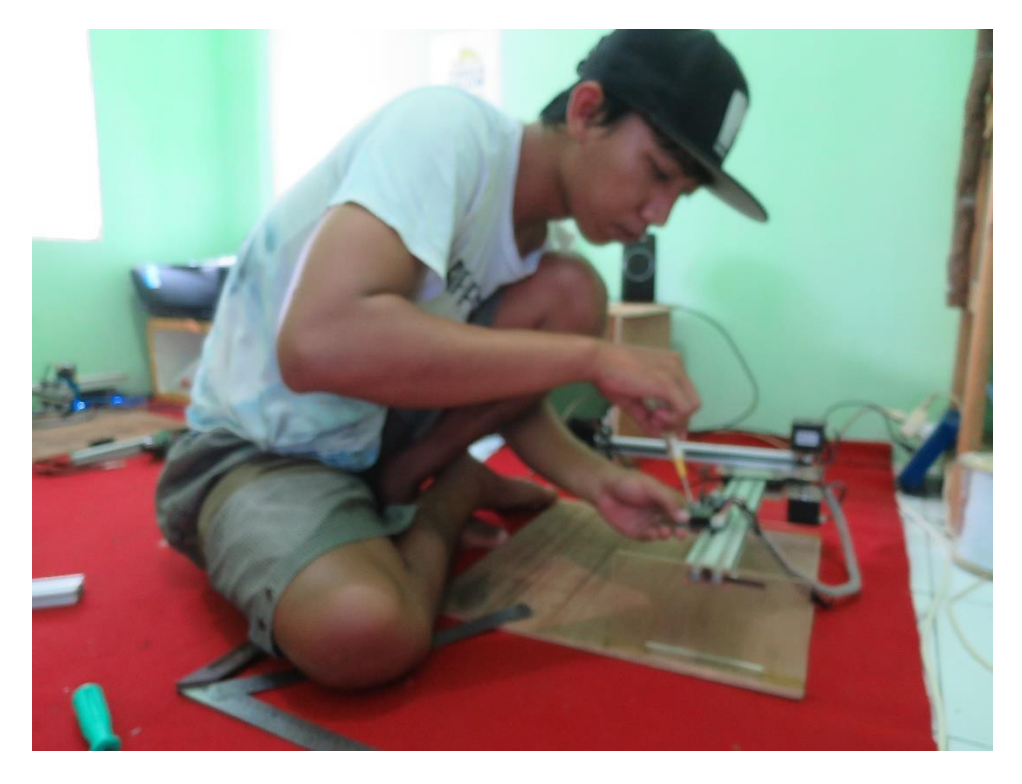

Proses pemasangan frame dan bracket

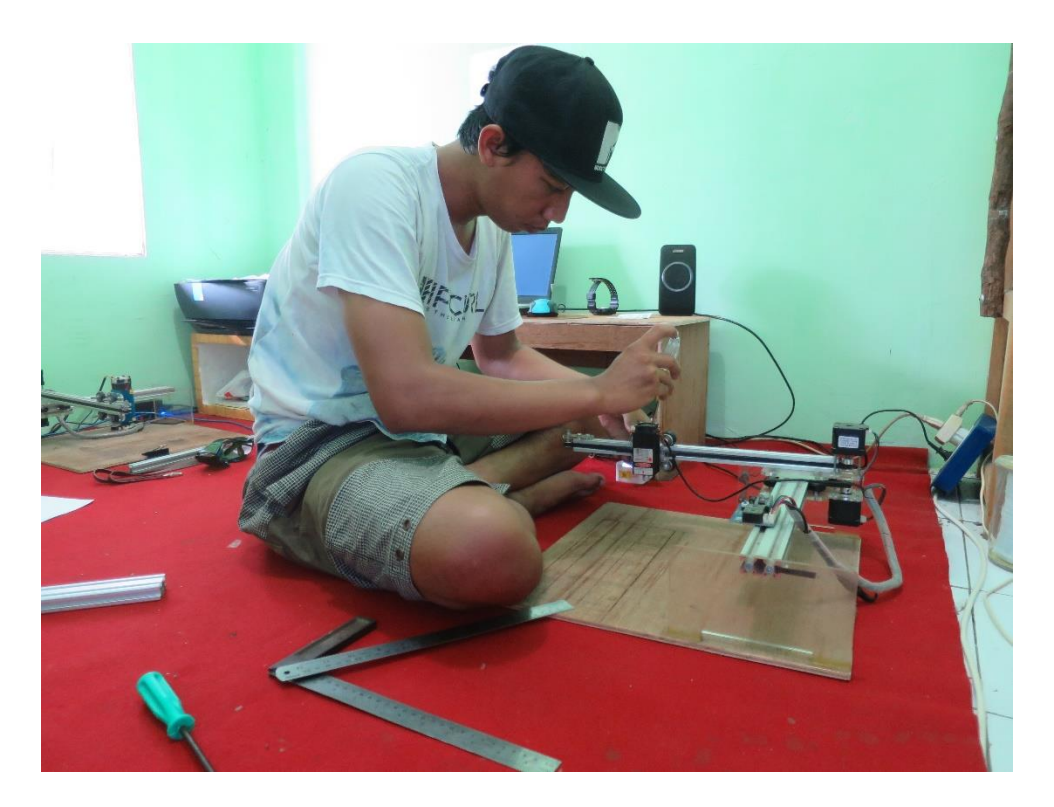

Proses pemasangan komponen laser module

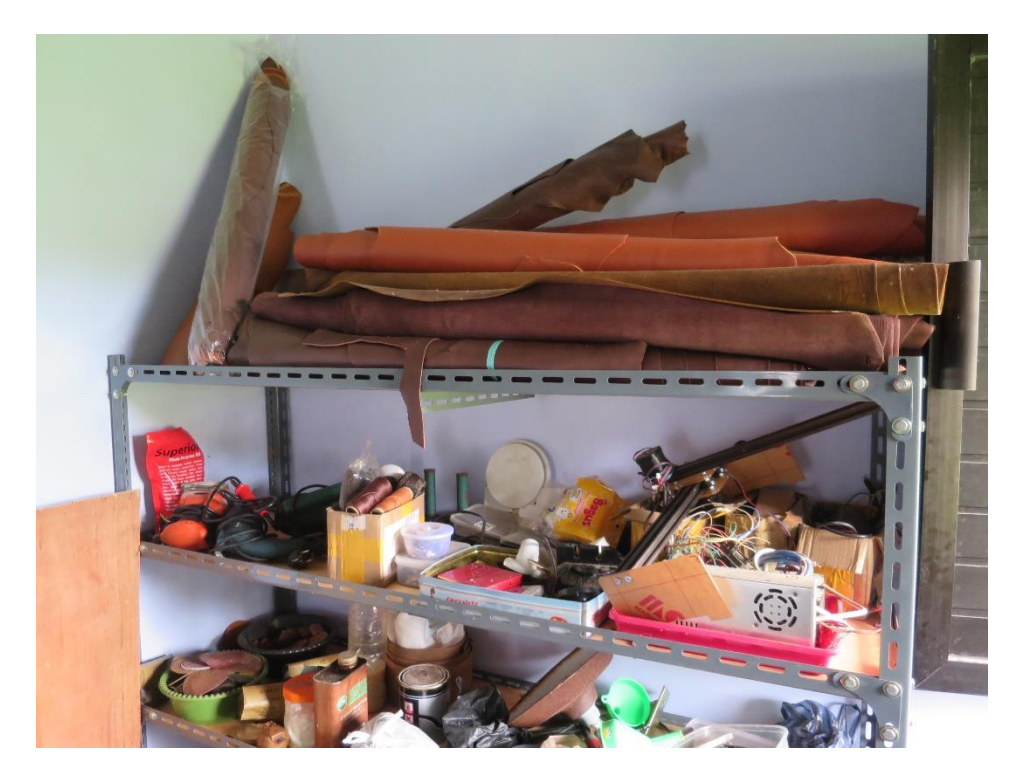

Bahan-bahan kulit di industry kerajinan kulit Ma`wa art Jember

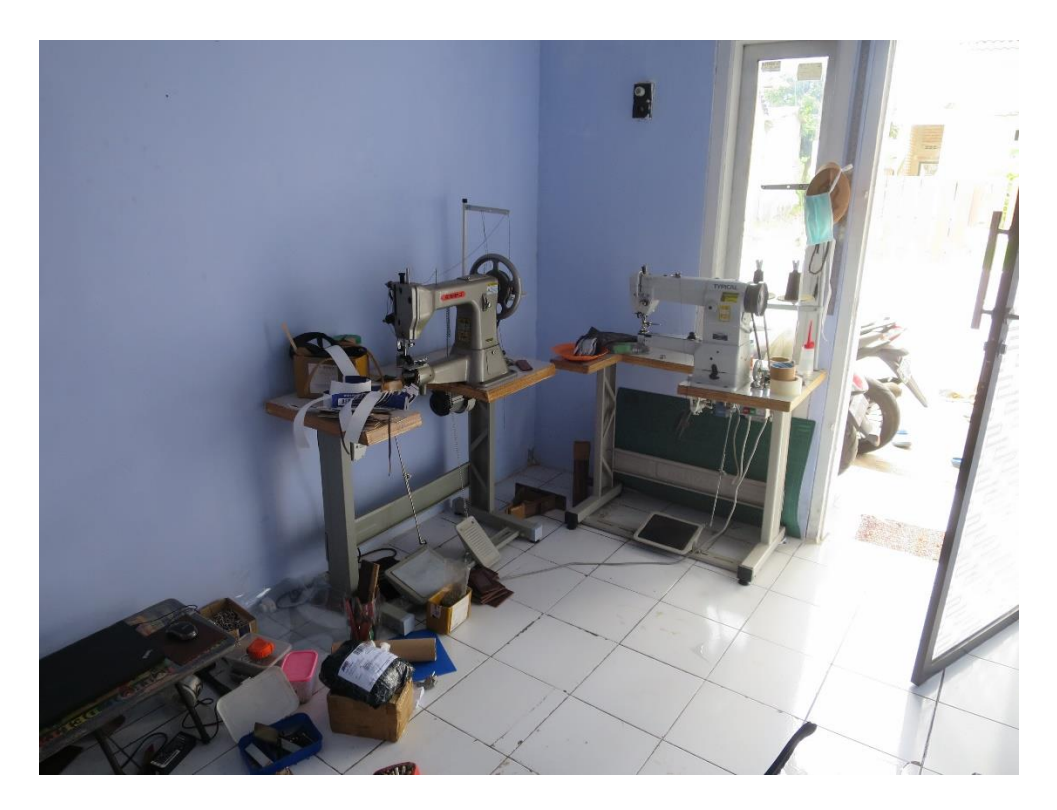

Alat-alat pendukung di industry kerajinan kulit Ma`wa Art Jember

## Lampiran 5. G Code

| otocol Raster import Jog control Autor  | natic cooling GCode                                                                                                    |     |
|-----------------------------------------|----------------------------------------------------------------------------------------------------|-----|
| Header                                  |                                                                                                    |     |
| G90 (use absolute coordinates)          | LaserGRBL will append this GCode before starting any job.<br>You can customize this code, for example adding M8 to tum on fan.<br>Here you can use the same syntax of custom buttons if you need to push some positioning<br>related to the specific job is going to be executed. |     |
| Multiple Passes                         |                                                                                                    |     |
| G91<br>G0 Z-1 (sinks the Z axis)<br>G90 | When performing multiple passes LaserGRBL will push this GCode in the between of each passes.<br>Can be used to move Z down to perform deeper cuts.<br>Here you can use the same syntax of custom buttons.                                                                        |     |
| Footer                                  |                                                                                                    |     |
| G0 X0 Y0 Z0 (move back to origin)       | LaserGRBL will enqueue this GCode at the end of any job.<br>Can be used to push back your engraver in a initial state like going back to zero position<br>or sending M9 to turn off far etc.<br>Here you can use the same syntax of custom buttons.                               |     |
|                                         |                                                                                                    |     |
|                                         | Cancel                                                                                                    | ave |

Pengaturan G Code pada aplikasi GRBL

Pengetahuan tentang perintah G-code akan memberi kita pengetahuan yang lebih komprehensif mengenai teknik pencetakan 2D dan 3D. Orang yang mampu memecahkan masalah printer 3D, mereka akan lebih baik pemahamannya dalam mengontrol setiap aspek dari proses cetak dan mampu mengidentifikasi dan mencegah kegagalan cetak jauh sebelum terjadi.

G-code adalah singkatan dari "Geometric Code". Fungsi utamanya adalah untuk menginstruksikan mesin dalam menggerakkan nozzle bagaimana cara bergerak secara geometris dalam 3 dimensi. Disamping itu juga dapat memerintahkan mesin untuk melakukan hal-hal non-geometris. Sebagai contoh, perintah G-code dapat memberitahu printer 3D untuk menghentikan penggunaan material pada tingkat ekstrusi yang ditentukan atau mengubah suhu extruder.

Dalam istilah formal, G-Code bisa dikatakan sebagai bahasa pemrograman kontrol numerik. Bagi mereka yang tahu cara memprogram, itu adalah bahasa pemrograman yang mudah. Hingga saat ini, G-Code belum memiliki konstruksi lanjutan seperti variabel, kondisional, dan loop (pengulangan). Contoh G-Code: Untuk mengenal lebih detail mengenai G-Code, berikut akan disertakan satu baris script dari G-Code.

### M03 G1 X-9.2 Y-5.42 M05

- Baris ini memberi tahu mesin laser untuk menghidupkan laser (laser ON) dengan perintah M03 dan bergerak dalam garis lurus menuju koordinat tujuan X = -9.2, dan Y = -5.42. Setelah itu menginstruksikan mesin laser untuk mematikan laser (perintah M05).
- 2. Perintah kode-G yang dimulai dengan huruf G yang mengandung arti sebagai perintah geometris. Memberi tahu mesin laser bagaimana cara bergerak, tetapi ini jelas tidak cukup untuk mengontrol semua aspek mesin tersebut. Bagaimana jika Anda perlu memberi tahu mesin untuk mematikan laser atau menyalakannya? Untuk tugas-tugas non-geometris ini, implementasi kode-G juga mendefinisikan serangkaian perintah lain yang dimulai dengan huruf M, secara tepat disebut Kode M. Misalnya, perintah M03 untuk menyalakan laser dan perintah M05 memberitahu mesin untuk mematikan laser.
- Setiap huruf bahasa Inggris yang Anda temui dalam kode akan memiliki arti tertentu. Sebagai contoh, kita belajar bahwa G berarti perintah geometris, M berarti perintah non-geometris, X berarti koordinat X, Y berarti koordinat Y, F berarti laju umpan, dan sebagainya

## Lampiran 6. BIODATA PENULIS

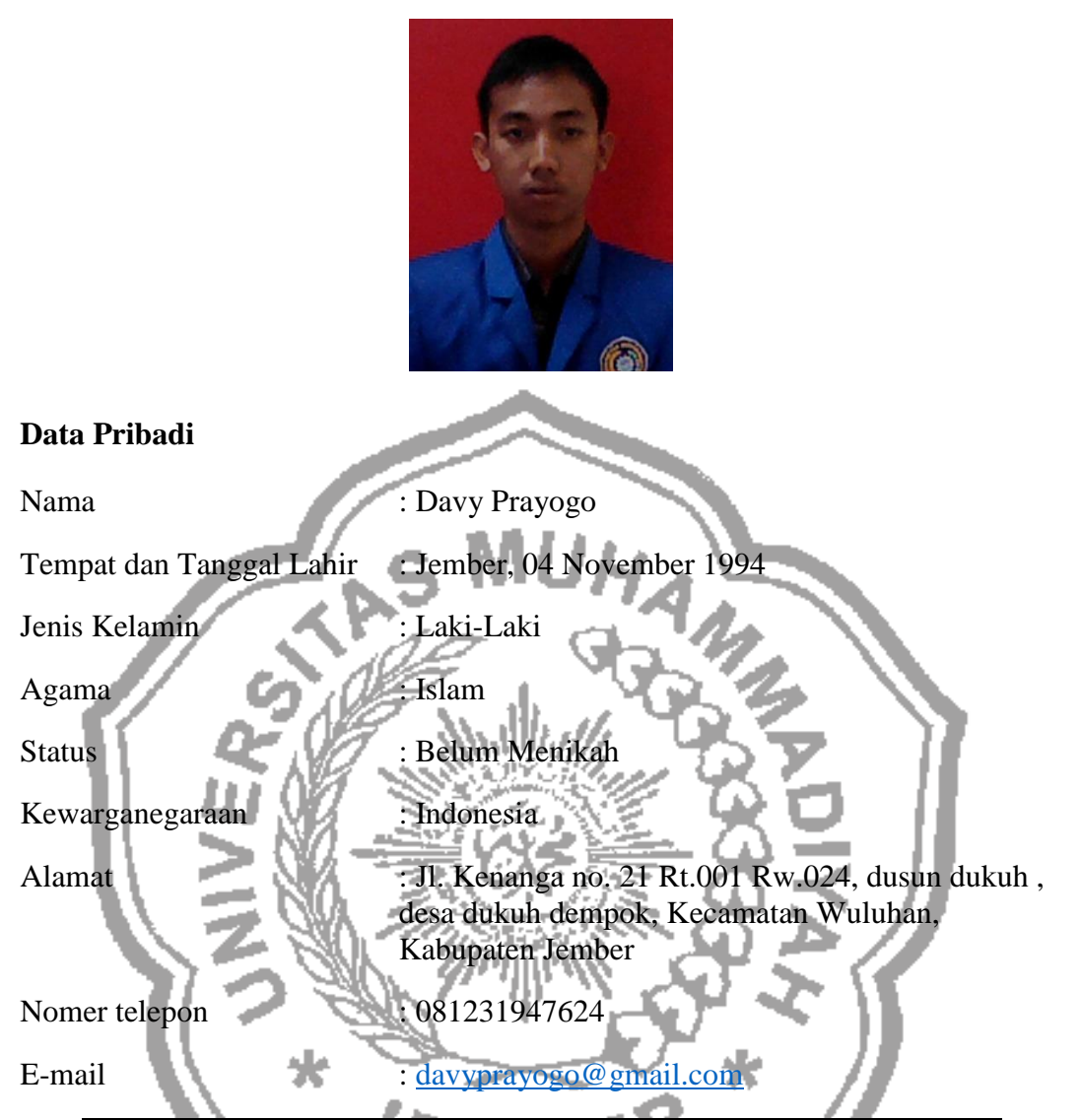

| Sekolah / Universitas               | Jenjang  | Tempat  | Tahun         |
|-------------------------------------|----------|---------|---------------|
| TK Muslimat NU Nurul huda           | ТК       | Wuluhan | 1998-<br>2000 |
| SD NU 03 Nurul Huda Dukuh<br>Dempok | SD       | Wuluhan | 2000-<br>2006 |
| SMP Muhammadiyah 06 Wuluhan         | SMP      | Wuluhan | 2006-<br>2009 |
| SMA Muhammadiyah 2 Wuluhan          | SMA      | Wuluhan | 2009-<br>2011 |
| Universitas Muhammadiyah<br>Jember  | Strata 1 | Jember  | 2013-<br>2020 |